#### Name

#### **PURPOSE**

This Quick Reference Guide (QRG) is designed to show the steps needed to review a Supplier Request in SAP Ariba.

### HELPFUL HINTS

- Assemble all supporting documentation prior to beginning work in SAP Ariba.
- · For the best experience, please use the following browsers:

Google Chrome (64-bit) Apple Safari (64-bit)

Microsoft Edge (32-bit)

bit) Microsoft Edge Chromium (32-bit and 64-bit)

Mozilla Firefox (64-bit)

## PROCEDURE

1. Access SAP Ariba by clicking the "SAP Ariba – Procure to Pay" tile in Firefly.

| = 🗇      | firefly                                          |               |                             |                                   |                                           |                                     |
|----------|--------------------------------------------------|---------------|-----------------------------|-----------------------------------|-------------------------------------------|-------------------------------------|
| 8        |                                                  |               | Self Service B              | usiness Applications Syst         | tem Admin & Forms Res                     | ources                              |
| ଜ        | Home                                             |               | Firefly News                |                                   | SAPPHIRE<br>Documentation                 | Submit a Help<br>Request            |
| A−z      | All apps                                         |               | Annual Salary Notification: | s Available by July 1, 2023       |                                           |                                     |
| ≣        | All menus                                        |               |                             |                                   | ΫSAPPHIRE                                 | v                                   |
| Ō        | Split view                                       |               | Self Service                |                                   |                                           |                                     |
| Most u   | Ised Favorites Business Intelligen Reporting     | Notifications | Workflow Inbox              | Employee Self<br>Service<br>(ESS) | Manager Self<br>Service<br>My Staff (MSS) | Alternative Worksite<br>Arrangement |
| <u>8</u> | Budget Workbench<br>Reports                      | (BCS) and     | Business Applications       |                                   |                                           |                                     |
| ?        | Firefly Help<br>Staff Lists<br>Selection Reports |               | ePAF Actions                | SAP Logon                         | Business<br>Intelligence<br>Reporting     | SAP Ariba<br>Procure to Pay         |
|          | Sponsored Programs                               | 153           |                             |                                   | ٢                                         | SAP Ariba                           |

2. From the Homepage, click "Manage" and select "My Tasks" from the drop-down menu.

| Nebräiska.<br><sub>System</sub>                                                                                                |                                                                |                                |  |                           |          | ٩                                                                               | =        | Ş                  | 0                                               | 8                                                       | D              |
|----------------------------------------------------------------------------------------------------|----------------------------------------------------------------|--------------------------------|--|---------------------------|----------|---------------------------------------------------------------------------------|----------|--------------------|-------------------------------------------------|---------------------------------------------------------|----------------|
| HOME CONTRACTS SUPPLIER                                                                                                    | MANAGEMENT MOREV                                               |                                |  |                           | [        | Recent                                                                          | The Univ | ersity of<br>Manag | Nebrasi<br>je 🗸<br>Public F                     | a System<br>Creal<br>Reports                            | n-TEST<br>te ∨ |
| Contract Workspace (Procurement) 🗡 Searc                                                                                       | h using Title, ID, or any other term                           |                                |  | ~                         | Q        | Approval Processes                                                              |          |                    | Purchas                                         | e Orders                                                | 5              |
| Common Actions V                                                                                                    | Event Status                                                   | My ECRs 🗸                      |  | My Tasks                  |          | Chooser Lookup<br>Clause Library                                                |          | Queues<br>Receive  |                                                 |                                                         |                |
| Create<br>Sourcing Project<br>Sourcing Request<br>Contract Workspace (Procurement)<br>Contract Request (Procurement)<br>More ~ | 31 27 23<br>1 1 2 1<br>Draft Open Pendin. Comple<br>ted<br>BPP | O<br>Submitted ECRs            |  | 9<br>Overdue<br>This Year | 1 This M | Contracts<br>Core Administration<br>Forms and Extension<br>My Tasks<br>My To Do | ins      |                    | Reconc<br>Reconc<br>Report<br>SM Adr<br>Sourcin | lle Charg<br>Ile Invoic<br>Search F<br>hin<br>g Library | ilters         |
| Manage                                                                                                    | Nour                                                           |                                |  |                           |          | Payments                                                                        |          |                    | Supplie                                         | r data sn                                               | apshots        |
| Administration<br>My Tasks                                                                                                    | Mens                                                           | and and an and a second second |  |                           |          | Prepackaged Reno                                                                | e        |                    | <b></b> .                                       |                                                         | nges           |

# **PROCEDURE (CONTINUED)**

3. The "My Tasks" screen displays. Locate the Request to be reviewed. Click the drop-down next to the Request and select "View Task Details" from the drop-down menu.

| HOME        | SOURCING                   | SUPPLIER     | MANAGEMENT CATALOG MC                         | REV        |                  |            |                          |                              | Recent V N                    | lanage ∨ C       | reate 🗸    |
|-------------|----------------------------|--------------|-----------------------------------------------|------------|------------------|------------|--------------------------|------------------------------|-------------------------------|------------------|------------|
| My Tas      | ks                         |              |                                               |            |                  |            |                          |                              |                               |                  |            |
| All tasks a | ssigned to you are displa  | yed, regardl | ess of which project they were created in. To | get more i | nformation, or w | ork on a p | particular task or proje | ct, click its title. Use the | Show controls to filter which | tasks are shown. | Click More |
| Show:       | (Any Projects)             | ~            | Incomplete (All)/Complete (Last 7 Days)       | ~          | (Any Date)       | ~          |                          |                              | A                             | ctions 🔻 🔳       | ×          |
|             | Required                   | ~            | Owner pprover/Reviewer/Watcher/Recipier       | nt 🗸       |                  |            |                          |                              |                               |                  |            |
| Name        |                            |              | /                                             |            |                  |            | Status                   | Due Date                     | Completion Date               | Ale              | rt         |
| то С        | Do for Internal Form * 🗸   |              |                                               |            |                  | 0          | In Progress              |                              |                               |                  |            |
| ▼ Proj      | ect: Supplier Registration | for UN Sur   | Jer IT (1)                                    |            |                  |            |                          |                              |                               |                  |            |
| To D        | Do for Internal Form * 🗸   |              |                                               |            |                  | 1          | In Progress              |                              |                               |                  |            |
| ▼ Proj      | ect: Supplier Request for  | Just Con     | isulting (1)                                  |            |                  |            |                          |                              |                               |                  |            |
| Арр         | roval for Supplier Reque   | a * 🗸        |                                               |            |                  |            | In Approval              | 6/12/2023                    |                               |                  |            |
| v ,         | Action                     | JN Supplier  | IT test (1)                                   |            |                  |            |                          |                              |                               |                  |            |
| 6           | View Task Details          | *~           |                                               |            |                  | Δ          | In Approval              | 5/8/2023                     |                               |                  | 0          |
| -           | Edit Task                  |              |                                               |            |                  |            |                          |                              |                               |                  |            |
|             | Approve                    |              |                                               |            |                  |            |                          |                              |                               |                  |            |
|             | Deny                       |              |                                               |            |                  |            |                          |                              |                               |                  |            |
| SAP         |                            |              |                                               |            |                  |            |                          |                              |                               |                  |            |

4. The Supplier Request displays. Review the Request details. Click "Edit" to modify/correct information, as needed. Click "Approve," "Deny," or "Request additional info" as appropriate.

| isia.<br>System                                                            |                                               |                                   | Q, 🖻 🕖        |
|----------------------------------------------------------------------------|-----------------------------------------------|-----------------------------------|---------------|
|                                                                            |                                               | C Approve Deny Request additional | info 🛞 Cancel |
| Approve supplier request: Just-Us Consulti                                 | ing                                           |                                   | In Approval   |
| Supplier name<br>Just-Us Consulting                                        | Requested by                                  | Requested on<br>June 7, 2023      |               |
| Process Flow                                                               | wal for Supplier Request [ Supplier Manager ] | New supplier created              | L             |
| Questionnaire details                                                      |                                               |                                   | Edit Export   |
| 1 Reason for New Supplier                                                  | New request                                   |                                   |               |
| ✓ 2 General Supplier Information                                           |                                               |                                   |               |
| 2.1 Supplier Full Name                                                     | Just-Us Consulting                            |                                   |               |
| 2.2 Supplier Main Address                                                  | +                                             |                                   |               |
| ✓ 3 Primary Supplier Contact                                               |                                               |                                   |               |
| 3.1 Contact First Name                                                     | 110                                           |                                   |               |
| 3.2 Contact Last Name                                                      | 1000                                          |                                   |               |
| 3.3 Contact Email                                                          | 8-40 million (1997)                           |                                   |               |
| 3.4 Contact Phone                                                          |                                               |                                   |               |
| ✓ 4 Additional Information                                                 |                                               |                                   |               |
| 4.1 Select the Service and/or Material Categories the<br>Supplier provides | All Commodities                               |                                   |               |

## **PROCEDURE (CONTINUED)**

5. (optional) Enter a comment to the Requester. Click "Confirm". NOTE: A comment to the Requester should always be included when denying a Supplier Request.

| Approve                              |         | ×      |
|--------------------------------------|---------|--------|
| Enter reason for approval (optional) |         |        |
|                                      | Confirm | Cancel |

6. The Request screen displays. Click "Done".

| < Nebïäska<br><sub>System</sub>     |                  | •                            | Q 🛱 Ø 🛞 😡   |
|-------------------------------------|------------------|------------------------------|-------------|
|                                     |                  |                              | C Done      |
| Approve supplier request: Ju        | st-Us Consulting |                              | In Approval |
| Supplier name<br>Just-Us Consulting | Requested by     | Requested on<br>June 7, 2023 |             |
|                                     |                  |                              |             |

# The supplier will receive the following email

| From: Valerie Glaser <s4system-< th=""><th>prod3+NUSystem Doc865827831@apsmtp ariba.com&gt;</th><th></th></s4system-<> | prod3+NUSystem Doc865827831@apsmtp ariba.com>                                                                                                    |  |
|----------------------------------------------------------------------------------------------------|----------------------------------------------------------------------------------------------------|--|
| Date: Wednesday, October 18, 2                                                                                         | 2023 at 6:14 PM                                                                                                    |  |
| To:                                                                                                    |                                                                                                    |  |
| Subject: Invitation: Register to b                                                                                     | ecome a supplier with The University of Nebraska System                                                                                                    |  |
| EXTERNAL                                                                                                    |                                                                                                    |  |
| •                                                                                                    |                                                                                                    |  |
|                                                                                                    |                                                                                                    |  |
|                                                                                                    |                                                                                                    |  |
|                                                                                                    |                                                                                                    |  |
| l                                                                                                    |                                                                                                    |  |
|                                                                                                    | Register as a supplier with The University of Nebraska System                                                                                                    |  |
|                                                                                                    | Hellol                                                                                                    |  |
|                                                                                                    | 1790190 I                                                                                                    |  |
|                                                                                                    | Valerie Glazer, University of Nebraska Payment Services, has invited you to register to become a<br>supplier with The University of Nebraska System. Start by creating an account with Ariba<br>Network. It's free.                  |  |
|                                                                                                    | The University of Nebraska System uses Anba Network to manage its sourcing and procurement<br>activities and to collaborate with suppliers. If already has an account with Anba<br>Network, sign in with your username and password. |  |
|                                                                                                    | Click Here to create account now                                                                                                    |  |
|                                                                                                    | For more information visit our website: <u>https://nebraska.edu/offices-policies/business-</u><br>finance/procure-to-pay/procurement-resources/ariba-fag                                                                             |  |
|                                                                                                    | - University of Nebraska                                                                                                    |  |
|                                                                                                    | Ariba, Inc. 3420 Hillview Ave, Palo Alto, CA 94304, USA                                                                                                    |  |
|                                                                                                    | Data Policy   Contact Us   Customer Support                                                                                                    |  |